# Anwendungsbeispiel für Anschluss Profibus-DP Thermo-6 / Thermo-5 zu Siemens S7-300

| L | n | h | а | lf |
|---|---|---|---|----|
|   |   |   | u |    |

| 1   | Allgemein                                     | . 2 |
|-----|-----------------------------------------------|-----|
| 2   | Inhalt                                        | 2   |
| 3   | STEP-7 Projekt                                | 2   |
| 3.1 | Einfügen einer CPU 315-2 DP                   | 2   |
| 3.2 | GSD-Datei installieren                        | 3   |
| 3.3 | Station HB-Therm USR-51 als DP-Slave einfügen | . 3 |
| 3.4 | Station konfigurieren                         | 4   |
| 3.5 | Einlesen der Eingänge                         | . 5 |
| 3.5 | 5.1 Datenbaustein DB11                        | . 6 |
| 3.6 | Ausgabe auf das Temperiergerät                | . 7 |
| 3.0 | 6.1 Datenbaustein DB10                        | . 8 |
| 3.7 | Panel                                         | . 9 |
| 3.8 | Einstellungen am Temperiergerät               | . 9 |
| 3.8 | 3.1 Thermo-6 / Gate-6                         | 9   |
| 3.8 | 3.2 Thermo-5                                  | . 9 |

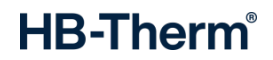

### 1 Allgemein

Das Anwendungsbeispiel setzt Kenntnis in der STEP 7 Programmierung mit Profibus und Bedienung eines Thermo-5 Gerätes voraus. Dieses Anwendungsbeispiel kann nur für Thermo-6 und Thermo-5 Geräte eingesetzt werden. Folgende Anleitungen sind zu beachten:

- Betriebsanleitung Temperiergerät
- Beschreibung Profibus Schnittstelle (O8316-X, X=Sprache)

#### 2 Inhalt

Die STEP 7 Projekte beinhalten eine S7-300 Station mit einer CPU 315-2 DP und Thermo-5 Geräte. Die Kommunikation erfolgt über Profibus-DP (Master-Slave).

Folgende Beispiele sind vorhanden:

- 1 Thermo-5 Gerät: HB-THERM\_K1M1\_jjmm.ZIP <sup>1)</sup>
- 4 Thermo-5 Geräte: HB-THERM\_K4M1\_jjmm.ZIP <sup>1) 2)</sup>
- 16 Thermo-5 Geräte: HB-THERM K4M4 jjmm.ZIP <sup>1) 3)</sup>

Die Projekte müssen im SIMATIC Manager dearchiviert werden.

#### Hinweis:

Das Anwendungsbeispiel ist auf folgender Siemens S7 Hardwareversionen getestet:

#### - CPU 315-2 DP 6ES7 315-2AH14-0AB0

Auf allen anderen Siemens S7 Hardwareversionen ist die einwandfreie Funktion des Anwendungsbeispiels ohne Gewähr. Allfällige Probleme beim Einsatz von Siemens Hardwareversionen, die oben nicht aufgelistet sind, ist direkt mit dem Siemens–Support Kontakt aufzunehmen.

#### 3 STEP-7 Projekt

#### 3.1 Einfügen einer CPU 315-2 DP

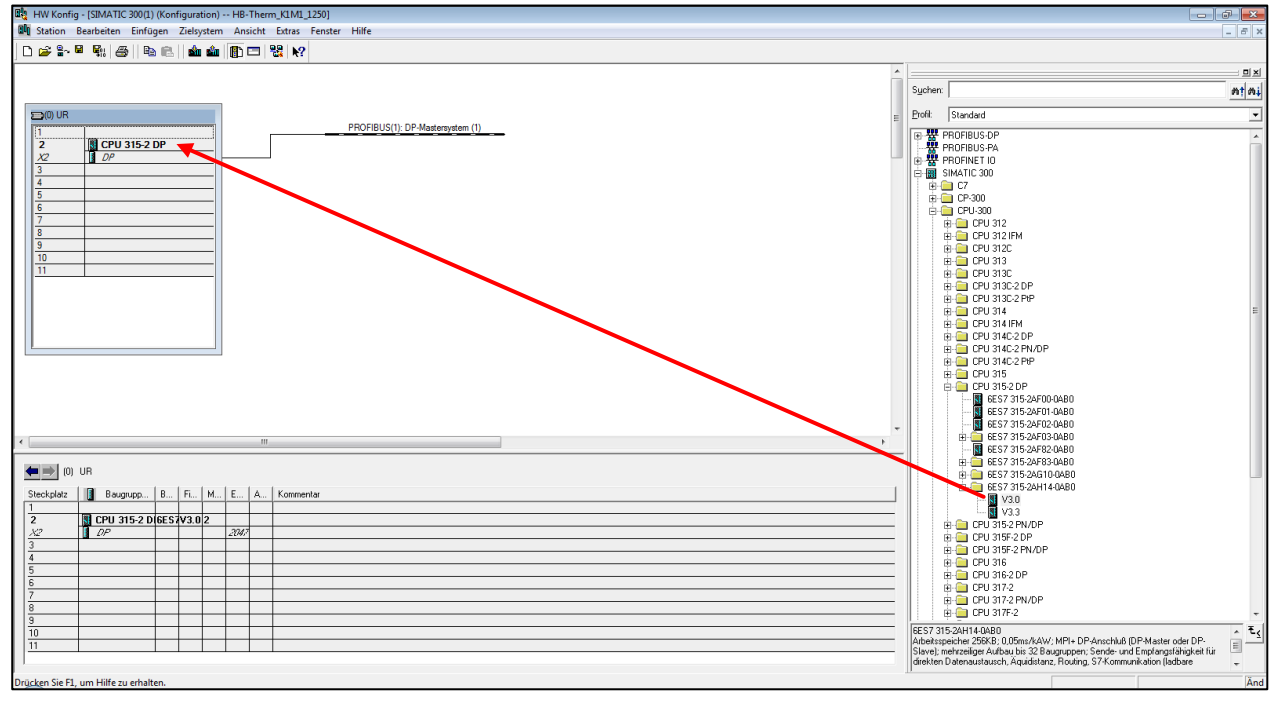

Abbildung 1:

CPU 315-2DP einfügen

<sup>&</sup>lt;sup>1</sup> K\_ = Anzahl Profibusknoten, M\_ = Anzahl Modulgeräte pro Profibusknoten, jjmm = Ausgabedatum

<sup>&</sup>lt;sup>2</sup> 1 Einzelgerät mit 3 Modulgeräten

<sup>&</sup>lt;sup>3</sup> 1 Einzelgerät mit 15 Modulgeräten

### 3.2 GSD-Datei installieren

Ist bereits eine GSD-Datei vorhanden, soll diese unter <u>https://knowledge.hb-therm.eu</u> auf aktuelle GSD-Datei geprüft werden.

| 🖳 HW Konfig - [SIM                                                                                                    | ATIC 300(1) (Konfigurat                                     | ion) HB-Then                                            | m_K1M1_1250]                                                                                                    |             |  |  |
|----------------------------------------------------------------------------------------------------|-------------------------------------------------------------|---------------------------------------------------------|----------------------------------------------------------------------------------------------------|-------------|--|--|
| <b>D</b> Station Bearbei                                                                                                    | ten Einfügen Zielsy:                                        | stem Ansicht                                            | Extras Fenster Hilfe                                                                                                    |             |  |  |
| 🗅 😂 🐂 🖳 🙀                                                                                                    | 🕭    🖻 🖻    🎪                                               | 🏜 📳 🗖 🗎                                                 | Einstellungen                                                                                                    | Ctrl+Alt+E  |  |  |
| D() UR     1     2     10     2     1     2     1     2     1     2     1     2     1     2     1     2     1     2     1     2     1     2     1     2     1     2     1     2     1     2     1     2     1     2     1     1     1 | PU 315-2 DP                                                 |                                                         | Baugruppe spezifizieren<br>Netz konfigurieren<br>Symboltabelle<br>Systemfehler melden<br>Katalogprofile bearbeiten<br>Katalog aktualisieren<br>HW-Updates installieren<br>GSD-Dateien installieren<br>Suche in Service & Support<br>GSD-Datei für I-Device erstellen | Ctri+Alt+T  |  |  |
| 11                                                                                                    |                                                             |                                                         |                                                                                                    |             |  |  |
| GSD-Dateien installieren                                                                                                    |                                                             |                                                         |                                                                                                    |             |  |  |
| GSD-Dateien insta                                                                                                    | llieren:                                                    | aus dem Ve                                              | rzeichnis 🗨                                                                                                    |             |  |  |
| G:\TE\Diverses\I                                                                                                    | FTEST\Series 5\ZP\G                                         | iSD-Datei aktu                                          | ell                                                                                                    | Durchsuchen |  |  |
| G:\TE\Diverses\II                                                                                                    | FTEST\Series 5\ZP\G                                         | ISD-Dateiaktur<br>ersion Sprac                          | ell                                                                                                    | Durchsuchen |  |  |
| G:\TE\Diverses\II                                                                                                    | FTEST\Series 5\ZP\G                                         | iSD-Datei aktur<br>ersion Sprac<br>Defau                | ell<br>hen<br>llt                                                                                                    | Durchsuchen |  |  |
| G:\TE\Diverses\II<br>Datei<br>HB_T0C94.GSD<br>HB-THERM USR-                                                                                                    | FTEST\Series 5\ZP\G                                         | SD-Datei aktu<br>ersion Sprac<br>Defau                  | ell<br>hen<br>At                                                                                                    | Durchsuchen |  |  |
| G:\TE\Diverses\II<br>Datei<br>HB_T0C94.GSD<br>HB-THERM USR-<br>Installieren                                                                                                    | FTEST\Series 5\ZP\G Ausgabestand V4 au 51 Protokoll anzeige | SD-Datei aktu<br>ersion   Sprac<br>Detau<br>n  Alle aus | ell<br>hen<br>at<br>wählenAlle abwählen                                                                                                    | Durchsuchen |  |  |

Abbildung 2:

ng 2: GSD-Datei installieren

## 3.3 Station HB-Therm USR-51 als DP-Slave einfügen

| 🙀 HW Konfig - [SIMATIC 300(1) (Konfiguration) HB-Therm_K1M1_1250]     |                                                                                                    |
|-----------------------------------------------------------------------|----------------------------------------------------------------------------------------------------|
| 🕅 Station Bearbeiten Einfügen Zielsystem Ansicht Extras Fenster Hilfe | _ 8                                                                                                    |
|                                                                       |                                                                                                    |
|                                                                       |                                                                                                    |
| l i i i i i i i i i i i i i i i i i i i                               | 92                                                                                                    |
|                                                                       | Sychen: Mt M.                                                                                                    |
| =0 UR                                                                 | Profit Standard -                                                                                                    |
| PROFIBUS(1): DP-Mastersystem (1)                                      | 10 - ET 200ere                                                                                                    |
| 2 CPU 315-2 DP                                                        | B- ET 2006                                                                                                    |
|                                                                       | 😐 🧰 ET 200iSP                                                                                                    |
|                                                                       | B- ET 200L                                                                                                    |
|                                                                       | EI 200M                                                                                                    |
| 6                                                                     | 🖶 🧰 ET 200R                                                                                                    |
|                                                                       | ⊕ 😑 ET 200S                                                                                                    |
|                                                                       | B B ET 200U                                                                                                    |
| 10                                                                    | H- Funktionsbaugruppen                                                                                                    |
|                                                                       | - DENT                                                                                                    |
|                                                                       |                                                                                                    |
|                                                                       | H Nutra Nutra Nu |
|                                                                       | B - Regler                                                                                                    |
|                                                                       | 🕀 🧰 Schaltgeräte                                                                                                    |
|                                                                       | B-Sensonk                                                                                                    |
|                                                                       | HI- SIMADYN                                                                                                    |
|                                                                       | i SIMATIC                                                                                                    |
|                                                                       | E SIMODRIVE                                                                                                    |
|                                                                       |                                                                                                    |
|                                                                       | BINOVENI<br>BINAMICS                                                                                                    |
|                                                                       | 🔲 🖮 🧰 SIPOS                                                                                                    |
| EBDERIC(1) DP.Masterreton (1)                                         | Weitere FELDGERÄTE                                                                                                    |
|                                                                       | Bigginakgerake                                                                                                    |
| PROFIBUS-Adresse Bastelnummer Fi D Kommentar                          | B Begler                                                                                                    |
|                                                                       | 😑 🧰 HB-Therm                                                                                                    |
|                                                                       | Senes-b                                                                                                    |
|                                                                       | Universalmodul                                                                                                    |
|                                                                       | - Soliwerte Wr                                                                                                    |
|                                                                       | Ueberwachung Temp Wr                                                                                                    |
|                                                                       | Betriebsart Wr                                                                                                    |
|                                                                       | - Istwert Externfuehler Wr                                                                                                    |
|                                                                       | ŧ                                                                                                    |
|                                                                       | -                                                                                                    |
|                                                                       |                                                                                                    |
| Drücken Sie FL um Hilfe zu erhalten.                                  | ji ji ji ji ji ji ji ji ji ji ji ji ji j                                                                                                    |
| DIMERTI SICTA, UTITINICA CITAREIS                                     | Al                                                                                                    |

Abbildung 3: Station einfügen

#### 3.4 Station konfigurieren

- Teilnehmer-Adresse des Slaves einstellen (hier Nr. 5)
- Objekte unter HB-THERM USR-51 einfügen und E/A-Adressen einstellen (hier E/A ab 256)

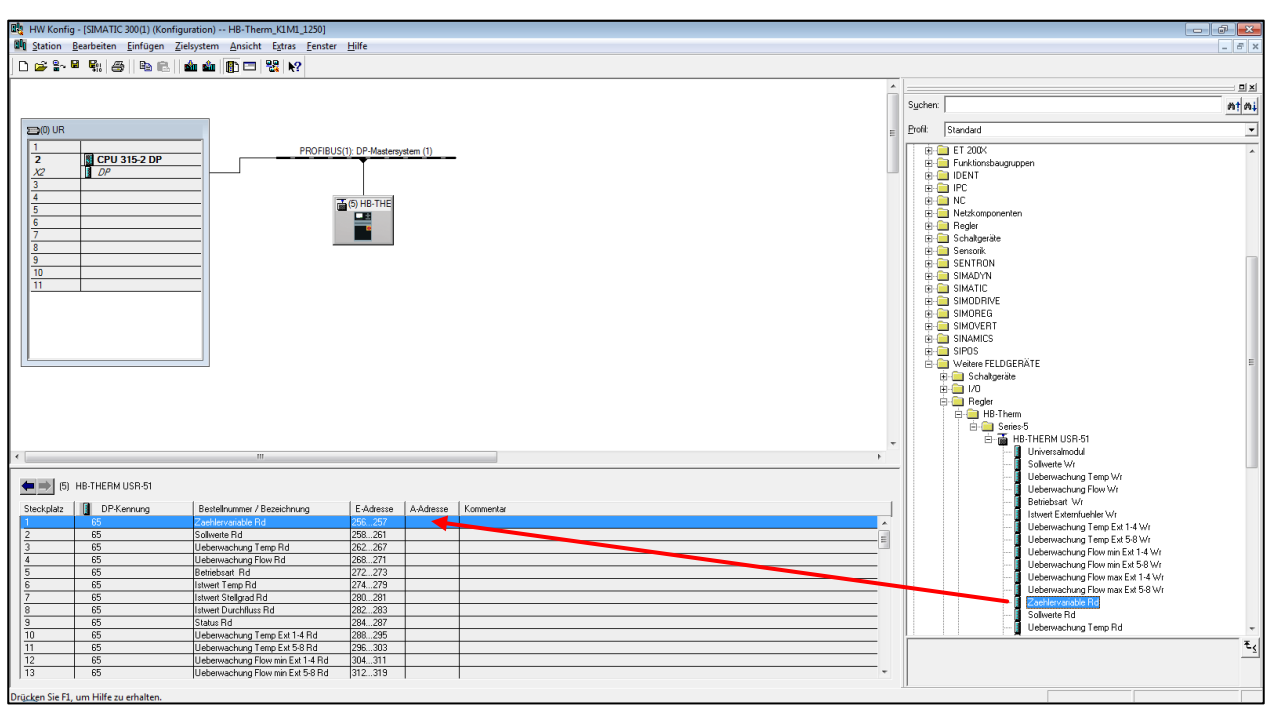

Abbildung 4:

Einstellungen

- Der Wert unter ModulNumber muss der Fernsteueradress (Adresse) des Temperiergerät entsprechen, mit dem kommuniziert werden soll
- Soll über einen Profibusknoten mit mehreren Geräten (Modulen) kommuniziert werden, sind die Module aus der GSD-Datei mehrfach zu implementieren.

| Eigenschaften - DP-Slave        |           | ×     |
|---------------------------------|-----------|-------|
| Adresse / Kennung Parametrieren |           |       |
| Parameter<br>⇒                  | Wert      |       |
| ОК                              | Abbrechen | Hilfe |

Abbildung 5: Station konfigurieren

### 3.5 Einlesen der Eingänge

Die Daten werden eingelesen und für die Weiterverarbeitung in den Datenbaustein DB11 geladen.

| Kommenta                                                                         |                                                                                                    |                                                                                                    |                                                                                                    |                                                                                                    |
|----------------------------------------------------------------------------------|----------------------------------------------------------------------------------------------------|----------------------------------------------------------------------------------------------------|----------------------------------------------------------------------------------------------------|----------------------------------------------------------------------------------------------------|
| Netzwerk                                                                         | : Reading intputs from HB-THERM                                                                                                    |                                                                                                    |                                                                                                    |                                                                                                    |
| Kommenta                                                                         | r:                                                                                                    |                                                                                                    |                                                                                                    |                                                                                                    |
| // Counter                                                                       | er variable poll<br>PEW 256<br>"DP11" Zachlaryzariable                                                                                                    | DR11 DRW0                                                                                                    | Counter veriab                                                                                                    |                                                                                                    |
| // Nomina                                                                        | al value 1<br>PEW 258                                                                                                    |                                                                                                    |                                                                                                    |                                                                                                    |
| T<br>/ Nomina                                                                    | "DB11".Sollwert_1<br>al value 2                                                                                                    | DB11.DBW2                                                                                                    | Nominal value                                                                                                    | , Unit (                                                                                                    |
| L<br>T                                                                           | PEW 260<br>"DB11".Sollwert_2                                                                                                    | DB11.DBW4                                                                                                    | Nominal value                                                                                                    | , Unit 0,1                                                                                                    |
| / Valid<br>L<br>T                                                                | <pre>upper deviation nominal / actual Va<br/>PEW 262<br/>"DB11".Abweichung_oben</pre>                                                                                                    | DB11.DBW6                                                                                                    | Valid upper de                                                                                                    | viation nomin                                                                                                    |
| / Valid<br>L                                                                     | lower deviation nominal / actual va<br>PEW 264                                                                                                    | alue                                                                                                    | 11-14-4 Aurora da                                                                                                    |                                                                                                    |
| T<br>Valid                                                                       | temperature difference main / retur                                                                                                    | n line                                                                                                    | varid lower de                                                                                                    | lation nominal                                                                                                    |
| T                                                                                | "DB11".Temp_Diff_Vor_Ruecklauf                                                                                                    | DB11.DBW10                                                                                                    | Valid temperat                                                                                                    | ire difference ma                                                                                                    |
| L<br>T                                                                           | PEW 268<br>"DB11".Durchfluss_minimum                                                                                                    | DB11.DBW12                                                                                                    | Valid minimum                                                                                                    | low rate, Unit L                                                                                                    |
| / Valid<br>L<br>T                                                                | maximum flow rate<br>PEW 270<br>"DB11".Durchfluss_maximum                                                                                                    | DB11.DBW14                                                                                                    | Valid maximum                                                                                                    | low rate, Unit L/                                                                                                    |
| / Operating                                                                      | ting mode set (Bit-Values)<br>PEW 272                                                                                                    |                                                                                                    |                                                                                                    |                                                                                                    |
| T<br>// Actual                                                                   | DB11.DBW 16<br>1 temperature main line                                                                                                    |                                                                                                    |                                                                                                    |                                                                                                    |
| L<br>T                                                                           | PEW 274<br>"DB11".Istwert_Vorlauf                                                                                                    | DB11.DBW18                                                                                                    | Actual tempera                                                                                                    | ure main line, Unit                                                                                                    |
| / Actual<br>L                                                                    | 1 temperature return line<br>PEW 276<br>"DB11".Istwart Buecklauf                                                                                                    | DB11 DRM20                                                                                                    | lotual tomorro                                                                                                    | ure return line "-                                                                                                    |
| / Actual                                                                         | 1 temperature external sensor                                                                                                    | DDII.DBW2U                                                                                                    | Accusi tempera                                                                                                    | resurn rine, Un                                                                                                    |
| T                                                                                | "DB11".Istwert_extern                                                                                                    | DB11.DBW22                                                                                                    | Actual tempera                                                                                                    | ure external sensor                                                                                                    |
| / Actual<br>L<br>T                                                               | l regulation ratio<br>PEW 280<br>"DB11".Stellgrad                                                                                                    | DB11.DBW24                                                                                                    | Actual regulat                                                                                                    | on ratio, Unit %, R                                                                                                    |
| / Actual                                                                         | l flow rate<br>PEW 282                                                                                                    |                                                                                                    |                                                                                                    |                                                                                                    |
| T                                                                                | "DB11".Durchfluss<br>s Operating mode (Bit-Values)                                                                                                    | DB11.DBW26                                                                                                    | Actual flow ra                                                                                                    | .e, Unit L/min, Rang                                                                                                    |
| L                                                                                | PEW 284<br>DB11.DBW 28                                                                                                    |                                                                                                    |                                                                                                    |                                                                                                    |
| // Statu:<br>L<br>T                                                              | s alarms (Bit-Values)<br>PEW 286<br>DB11.DBW 30                                                                                                    |                                                                                                    |                                                                                                    |                                                                                                    |
| // Tempe:                                                                        | ratur Differnz Vorlauf Rücklauf Ext.<br>PEW 288                                                                                                    | 1-8                                                                                                    |                                                                                                    |                                                                                                    |
| Ť                                                                                | "DB11".Temp_Diff_VL_RL_Ext1                                                                                                    | DB11.DBW32                                                                                                    | Zulässige Templ                                                                                                    | iff Vor/Rücklauf ext                                                                                                    |
| T                                                                                | "DB11".Temp_Diff_VL_RL_Ext2                                                                                                    | DB11.DBW34                                                                                                    | Zulässige Templ                                                                                                    | iff Vor/Rücklauf ext                                                                                                    |
| L<br>T                                                                           | PEW 292<br>"DB11".Temp_Diff_VL_RL_Ext3                                                                                                    | DB11.DBW36                                                                                                    | Zulässige Templ                                                                                                    | iff Vor/Rücklauf ext                                                                                                    |
| L<br>T                                                                           | <pre>PEW 294 "DB11".Temp_Diff_VL_RL_Ext4 fluss minimum ext, 1-8</pre>                                                                                                    | DB11.DBW38                                                                                                    | Zulässige Templ                                                                                                    | iff Vor/Rücklauf ext                                                                                                    |
| L                                                                                | PEW 304<br>"DB11".Durchfluss_minimum_Ext1                                                                                                    | DB11.DBW48                                                                                                    | Durchfluss min                                                                                                    | mum ext. 1, Unit 0,                                                                                                    |
| L<br>T                                                                           | PEW 306<br>"DB11".Durchfluss_minimum_Ext2                                                                                                    | DB11.DBW50                                                                                                    | Durchfluss min                                                                                                    | mum ext. 2, Unit 0,                                                                                                    |
| L<br>T                                                                           | PEW 308<br>"DB11".Durchfluss_minimum_Ext3                                                                                                    | DB11.DBW52                                                                                                    | Durchfluss min                                                                                                    | mum ext. 3, Unit 0,                                                                                                    |
| L<br>T                                                                           | PEW 310<br>"DB11".Durchfluss_minimum Ext4                                                                                                    | DB11.DBW54                                                                                                    | Durchfluss min                                                                                                    | mum ext. 4, Unit 0.                                                                                                    |
| / Durchi<br>L                                                                    | fluss maximum ext. 1-8<br>PEW 320                                                                                                    |                                                                                                    |                                                                                                    |                                                                                                    |
| T                                                                                | "DB11".Durchfluss_maximum_Ext1<br>PEW 322                                                                                                    | DB11.DBW64                                                                                                    | Durchfluss max                                                                                                    | mum ext. 1, Unit 0,                                                                                                    |
| T                                                                                | "DB11".Durchfluss_maximum_Ext2<br>DEW 324                                                                                                    | DB11.DBW66                                                                                                    | Durchfluss max                                                                                                    | mum ext. 2, Unit 0,                                                                                                    |
| Ť                                                                                | "DB11".Durchfluss_maximum_Ext3                                                                                                    | DB11.DBW68                                                                                                    | Durchfluss max                                                                                                    | mum ext. 3, Unit 0,                                                                                                    |
| L<br>T<br>// Istwe                                                               | "DB11".Durchfluss_maximum_Ext4<br>"t Rücklauf Temperatur ext. 1-8                                                                                                    | DB11.DBW70                                                                                                    | Durchfluss max                                                                                                    | mum ext. 4, Unit 0,                                                                                                    |
| L<br>T                                                                           | PEW 336<br>"DB11".Istwert_Ruecklauf_Ext1                                                                                                    | DB11.DBW80                                                                                                    | Istwert Rücklau                                                                                                    | f ext. 1, Unit 0,1 °                                                                                                    |
| L<br>T                                                                           | PEW 338<br>"DB11".Istwert_Ruecklauf_Ext2                                                                                                    | DB11.DBW82                                                                                                    | Istwert Rücklau                                                                                                    | f ext. 2, Unit 0,1 *                                                                                                    |
| L<br>T                                                                           | PEW 340<br>"DB11".Istwert_Ruecklauf_Ext3                                                                                                    | DB11.DBW84                                                                                                    | Istwert Rücklau                                                                                                    | f ext. 3, Unit 0,1 °                                                                                                    |
|                                                                                  |                                                                                                    |                                                                                                    | Istwert Rücklau                                                                                                    | f ext. 4, Unit 0,1 '                                                                                                    |
| T                                                                                | PEW 342<br>"DB11".Istwert_Ruecklauf_Ext4                                                                                                    | DB11.DBW86                                                                                                    |                                                                                                    |                                                                                                    |
| L<br>T<br>// Durch<br>L<br>T                                                     | PEW 342<br>"DB11".Istwert_Ruecklauf_Ext4<br>fluss ext. 1-8<br>PEW 352<br>"DB11".Durchfluss Ext1                                                                                                    | DB11.DBW86<br>DB11.DBW96                                                                                          | Durchfluss ext                                                                                                    | . 1, Unit 0.1 L/min                                                                                                    |
| L<br>T<br>// Durch<br>L<br>T                                                     | PEW 342<br>"DB11".Istwert_Ruecklauf_Ext4<br>fluss ext.1<br>PEW 352<br>"DB11".Durchfluss_Ext1<br>PEW 354<br>"DB11".Durchfluss_Ext1                                                                                                    | DB11.DBW86                                                                                                    | Durchfluss ext                                                                                                    | 2 Unit 0.1 L/min                                                                                                    |
| L<br>T<br>Jurch<br>L<br>T<br>L<br>L                                              | PEN 842<br>-DB11".Istvert_Ducklauf_Ext4<br>fluss axt. 1-0<br>PEN 852<br>"DB11".Durchfluss_Ext1<br>PEN 854<br>"DB11".Durchfluss_Ext2<br>PEN 356                                                                                                    | DB11.DBW96<br>DB11.DBW96<br>DB11.DBW98                                                                            | Durchfluss ext                                                                                                    | . 1, Unit 0,1 L/min<br>. 2, Unit 0,1 L/min                                                                                                    |
| L<br>T<br>T<br>T<br>L<br>T<br>L<br>T<br>L<br>L                                   | PEN 942<br>"DB11".Istvert_Puecklauf_Ext4<br>fluse ext. 1-8<br>PEN 852<br>"DB11".Durchfluse_Ext1<br>PEN 354<br>"DB11".Durchfluse_Ext2<br>PEN 356<br>"DB11".Durchfluse_Ext3<br>PEN 356                                                                                                    | DB11.DBW96<br>DB11.DBW96<br>DB11.DBW98<br>DB11.DBW98                                                              | Durchfluss ext<br>Durchfluss ext<br>Durchfluss ext                                                                         | <ul> <li>1, Unit 0,1 L/min</li> <li>2, Unit 0,1 L/min</li> <li>3, Unit 0,1 L/min</li> </ul>                                                                                                    |
| L<br>T<br>T<br>L<br>T<br>L<br>T<br>L<br>T<br>L<br>T<br>L<br>T<br>L               | PEM 942<br>"DB11".Istwert_Ruechlauf_Ext4<br>fluss ext. 1-8<br>PEM 852<br>"DB11".Durchfluss_Ext1<br>PEM 854<br>"DB11".Durchfluss_Ext2<br>PEM 356<br>"DB11".Durchfluss_Ext3<br>PEM 350<br>PEM 350                                                                                                    | DB11.DBW96<br>DB11.DBW96<br>DB11.DBW98<br>DB11.DBW100<br>DB11.DBW102                                              | Durchfluss ext<br>Durchfluss ext<br>Durchfluss ext<br>Durchfluss ext                                                       | <ul> <li>1, Unit 0,1 L/min</li> <li>2, Unit 0,1 L/min</li> <li>3, Unit 0,1 L/min</li> <li>4, Unit 0,1 L/min</li> </ul>                                                                                  |
| L<br>J<br>Durch<br>L<br>T<br>L<br>T<br>L<br>T<br>L<br>T<br>T<br>L<br>T           | PEM 942<br>"OBI1".Jetwert_Ruecklauf_Ext4<br>fluss ext. 1-8<br>PEM 852<br>"DBI1".Durchfluss_Ext1<br>PEM 854<br>"DBI1".Durchfluss_Ext2<br>PEM 856<br>"DB11".Durchfluss_Ext4<br>PEM 850<br>"DB11".Durchfluss_Ext5<br>PEM 850<br>"DB11".Durchfluss_Ext5                                                                                                    | DB11.DBW96<br>DB11.DBW96<br>DB11.DBW99<br>DB11.DBW99<br>DB11.DBW100<br>DB11.DBW102<br>DB11.DBW104                 | Durchfluss ex<br>Durchfluss ex<br>Durchfluss ex<br>Durchfluss ex                                                           | <ol> <li>1, Unit 0,1 L/min</li> <li>2, Unit 0,1 L/min</li> <li>3, Unit 0,1 L/min</li> <li>4, Unit 0,1 L/min</li> <li>5, Unit 0,1 L/min</li> </ol>                                                       |
| L<br>T<br>J<br>Unrch<br>L<br>T<br>L<br>T<br>L<br>T<br>L<br>T<br>L<br>T           | <pre>PEN 842<br/>"DB11".Istwert_Duecklauf_Ext4<br/>fluss axt. 1-0<br/>PEN 852<br/>"DD11".Durchfluss_Ext1<br/>PEN 854<br/>"DB11".Durchfluss_Ext2<br/>PEN 356<br/>"DB11".Durchfluss_Ext3<br/>PEN 360<br/>"DD11".Durchfluss_Ext4<br/>PEN 360<br/>"DD11".Durchfluss_Ext5<br/>PEN 362<br/>"DD11".Durchfluss_Ext6<br/>"DD11".Durchfluss_Ext6</pre>                                                    | DB11.DBW96<br>DB11.DBW96<br>DB11.DBW99<br>DB11.DBW100<br>DB11.DBW100<br>DB11.DBW104<br>DB11.DBW106                | Durchfluss ext<br>Durchfluss ext<br>Durchfluss ext<br>Durchfluss ext<br>Durchfluss ext<br>Durchfluss ext                   | <ol> <li>1, Unit 0,1 L/min</li> <li>2, Unit 0,1 L/min</li> <li>3, Unit 0,1 L/min</li> <li>4, Unit 0,1 L/min</li> <li>5, Unit 0,1 L/min</li> <li>6, Unit 0,1 L/min</li> </ol>                            |
| L<br>T<br>Durch<br>L<br>T<br>L<br>L<br>T<br>L<br>T<br>L<br>T<br>T<br>L<br>T<br>T | <pre>PEN 842<br/>"DB11".Istvert_Buecklauf_Ext4<br/>fluss axt. 1-8<br/>PEN 852<br/>"DB11".Durchfluss_Ext1<br/>PEN 856<br/>"DB11".Durchfluss_Ext2<br/>PEN 856<br/>"DB11".Durchfluss_Ext3<br/>PEN 850<br/>"DB11".Durchfluss_Ext4<br/>PEN 860<br/>"DB11".Durchfluss_Ext5<br/>PEN 362<br/>"DB11".Durchfluss_Ext6<br/>PEN 364<br/>"DB11".Durchfluss_Ext6<br/>PEN 364<br/>"DB11".Durchfluss_Ext7</pre> | DB11.DBW96<br>DB11.DBW96<br>DB11.DBW99<br>DB11.DBW100<br>DB11.DBW102<br>DB11.DBW104<br>DB11.DBW106<br>DB11.DBW106 | Durchfluss ext<br>Durchfluss ext<br>Durchfluss ext<br>Durchfluss ext<br>Durchfluss ext<br>Durchfluss ext<br>Durchfluss ext | <ol> <li>J. Unit 0,1 L/min</li> <li>Q. Unit 0,1 L/min</li> <li>Q. Unit 0,1 L/min</li> <li>Q. Unit 0,1 L/min</li> <li>Q. Unit 0,1 L/min</li> <li>Q. Unit 0,1 L/min</li> <li>Q. Unit 0,1 L/min</li> </ol> |

Eingänge einlesen

### 3.5.1 Datenbaustein DB11

# Speicherort der Peripherie Eingänge

| Adresse 1 | Name                     | Тур        | Anfangswert | Kommentar                                                                                                    |
|-----------|--------------------------|------------|-------------|----------------------------------------------------------------------------------------------------|
| 0.0       |                          | STRUCT     |             |                                                                                                    |
| +0.0      | Zaehlervariable          | WORD       | W#16#0      | Counter variable poll, Range 0 - ffffH                                                                          |
| +2.0      | Sollwert_1               | INT        | 0           | Nominal value 1, Unit 0,1°C, Range 0-4000                                                                       |
| +4.0      | Sollwert_2               | INT        | 0           | Nominal value 2, Unit 0,1°C, Range 0-4000                                                                       |
| +6.0      | Abweichung oben          | INT        | 0           | Valid upper deviation nominal / actual value, Unit 0.1K, Range 0-4000                                           |
| +8.0      | Abweichung unten         | INT        | 0           | Valid lower deviation nominal / actual value. Unit 0.1K. Range 0-4000                                           |
| +10.0     | Temp Diff Vor Buecklauf  | INT        | 0           | Valid temperature difference main / return line Unit 0.1% Dance 0-4000                                          |
| +12.0     | Dunchélung minimum       | TNT        | -           | Talid market flar and the Talid Talid and the Talid the Talid the Talid the Talid the Talid the Talid the Talid |
| +14.0     | Durch flugg maximum      | INT        | 0           | Valid marineme flow rate Unit I/em Range 0 = 1000                                                               |
| T14.0     | Durchriuss_maximum       | INI        | 0           | Valia maximum rick rate, unit i, min, kange 0 = 1000                                                            |
| +16.0     | BA_Alarm_Reset           | BOOL       | FALSE       | Operating mode: Alarm reset (for acknowledging P- / M-alarms)                                                   |
| +16.1     | BA_Bit_9_Reserve         | BOOL       | FALSE       | Operating mode: Bit 9 Reserve                                                                                   |
| +16.2     | BA_Bit_10_Reserve        | BOOL       | FALSE       | Operating mode: Bit 10 Reserve                                                                                  |
| +16.3     | BA_Bit_11_Reserve        | BOOL       | FALSE       | Operating mode: Bit 11 Reserve                                                                                  |
| +16.4     | BA_Bit_12_Reserve        | BOOL       | FALSE       | Operating mode: Bit 12 Reserve                                                                                  |
| +16.5     | BA_Bit_13_Reserve        | BOOL       | FALSE       | Operating mode: Bit 13 Reserve                                                                                  |
| +16.6     | BA_Bit_14_Reserve        | BOOL       | FALSE       | Operating mode: Bit 14 Reserve                                                                                  |
| +16.7     | BA_Watchdog              | BOOL       | FALSE       | Operating mode: Watchdog                                                                                        |
| +17.0     | BA_Geraet_Ein_Aus        | BOOL       | FALSE       | Operating mode: Unit ON/OFF                                                                                     |
| +17.1     | BA Abkuehlen Ein Aus     | BOOL       | FALSE       | Operating mode: Cooling ON/OFF                                                                                  |
| +17.2     | BA Formentleerung Ein A  | BOOL       | FALSE       | Operating mode: Mould evacuation ON/OFF                                                                         |
| +17.3     | Bà Leckstonbetrieb Ein à | BOOT.      | FALSE       | Onerating mode: Leak stonner ON/OFF                                                                             |
| +17.4     | Bà Externfuebler Ein Aus | ROOT       | FALSE       | Description model External sensor ON/OFF                                                                        |
| 417.5     | Ph 2 Sellwert Fin Aug    | ROOT       | FATOR       | Operating mode: - Acting Sender ON/OT                                                                           |
| 112.0     | DA Die C Deserves        | 2002       | PALOE       | Operating mode: and nominal varies on/orr                                                                       |
| +17.6     | BA_Bit_6_Reserve         | BOOL       | FALSE       | Uperating mode: Sit 6 Keserve                                                                                   |
| +17.7     | BA_Bit_7_Reserve         | BOOL       | FALSE       | Operating mode: Bit 7 Reserve                                                                                   |
| +18.0     | Istwert_Vorlauf          | INT        | 0           | Actual temperature main line, Unit 0,1°C, Range 0-4000                                                          |
| +20.0     | Istwert_Ruecklauf        | INT        | 0           | Actual temperature return line, Unit 0,1°C, Range 0-4000                                                        |
| +22.0     | Istwert_extern           | INT        | 0           | Actual temperature external sensor, Unit 0,1°C, Range 0-4000                                                    |
| +24.0     | Stellgrad                | INT        | 0           | Actual regulation ratio, Unit %, Range -100 - +100                                                              |
| +26.0     | Durchfluss               | INT        | 0           | Actual flow rate, Unit L/min, Range 0 - 1000                                                                    |
| +28.0     | SBA_Sammelalarm_Prozess  | BOOL       | FALSE       | Status operating mode: Common alarm Process (P)                                                                 |
| +28.1     | SBA_Sammelalarm_Geraet   | BOOL       | FALSE       | Status operating mode: Common alarm Unit (M)                                                                    |
| +28.2     | SBA_Sammelalarm_Bedien   | BOOL       | FALSE       | Status operating mode: Common alarm Operation (B)                                                               |
| +28.3     | SBA_Bit_11_Reserve       | BOOL       | FALSE       | Status operating mode: Bit 11 Reserve                                                                           |
| +28.4     | SBA_Bit_12_Reserve       | BOOL       | FALSE       | Status operating mode: Bit 12 Reserve                                                                           |
| +28.5     | SBA Bit 13 Reserve       | BOOL       | FALSE       | Status operating mode: Bit 13 Reserve                                                                           |
| +28 6     | SBA Bit 14 Reserve       | BOOL       | FALSE       | Status operating mode: Bit 14 Reserve                                                                           |
| +20.0     | SBA Bit 15 Becorve       | BOOT       | FALSE       | Status onersting mode - Bit 15 Deserve                                                                          |
| +29.0     | SR1 Carpat Fin Aug       | BOOT.      | FALSE       | Status ongrafing word. Unit D/OFE                                                                               |
| +23.0     | SBA_Geraet_Ein_Ads       | BOOD       | TADOL       | steads operating mode, one on ver                                                                               |
| +29.1     | SBA_ADRUENIEn_Sin_Aus    | BOOL       | FALSE       | Status operating mode: Cooling UN/Usr                                                                           |
| +29.2     | SBA_Formentleerung_Ein_A | BOOL       | FALSE       | Status operating mode: Mould evacuation ON/OFF                                                                  |
| +29.3     | SBA_Leckstopbetrieb_E_A  | BOOL       | FALSE       | Status operating mode: Leak stopper ON/OFF                                                                      |
| +29.4     | SBA_Externfuehler_Ein_A  | BOOL       | FALSE       | Status operating mode: External sensor ON/OFF                                                                   |
| +29.5     | SBA_2_Sollwert_Ein_Aus   | BOOL       | FALSE       | Status operating mode: 2nd nominal value ON/OFF                                                                 |
| +29.6     | SBA_Fernsteuerbetrieb_EA | BOOL       | FALSE       | Status operating mode: Remote control operation ON/OFF                                                          |
| +29.7     | SBA_Bit_6_Reserve        | BOOL       | FALSE       | Status operating mode: Bit 6 Reserve                                                                            |
| +30.0     | SA_Uebertemperatur       | BOOL       | FALSE       | Status alarms: Malfunction overtemperature (M)                                                                  |
| +30.1     | SA Fuehlerbruch          | BOOL       | FALSE       | Status alarms: Malfunction sensor break (M)                                                                     |
| +30.2     | SA Netz                  | BOOL       | FALSE       | Status alarms: Malfunction mains (M)                                                                            |
| +30.3     | SA Andere                | BOOL       | FALSE       | Status slamrs: Malfunction others                                                                               |
| +30.4     | SA Bit 12 Reserve        | BOOL       | FALSE       | Status alarma. Bit 12 Reserve                                                                                   |
| +30.5     | Sh ungulaeggiger Wert    | BOOL       | FALSE       | Status alarma: Tilensi value (set or limit) (B)                                                                 |
| 100.0     | Ch unsulaessiger_wert    | ROOT       | PALOR       | Secus sistings integer value (sec of finite) (b)                                                                |
| +30.6     | SA_unzulaessiger_sunkt   | 8001       | TALDL       | Steeds starms. Integer indeton (operating mode) (8)                                                             |
| +30.7     | SA_BIC_IS_RESERVE        | BOOL       | FALSE       | Status alarms: bit 18 keserve                                                                                   |
| +31.0     | SA_opere_Abvelchung      | BOOL       | FALSE       | Status alarms: Upper deviation exceeded (P)                                                                     |
| +31.1     | SA_untere_Abweichung     | BOOL       | FALSE       | Status alarms: Lower deviation exceeded (P)                                                                     |
| +31.2     | SA_Temp_Differenz        | BOOL       | FALSE       | Status alarms: Temperature difference exceeded (P)                                                              |
| +31.3     | SA_Durchfluss_ueberschr  | BOOL       | FALSE       | Status alarms: Flow rate exceeded (P)                                                                           |
| +31.4     | SA_Durchfluss_unterschr  | BOOL       | FALSE       | Status alarms: Flow rate not reached (P)                                                                        |
| +31.5     | SA_Prozessalarm_andere   | BOOL       | FALSE       | Status alarms: Frocess alarm: others (P)                                                                        |
| +31.6     | SA_Bit_6_Reserve         | BOOL       | FALSE       | Status alarms: Bit 6 Reserve                                                                                    |
| +31.7     | SA_Fuellstand            | BOOL       | FALSE       | Status alarms: Malfunction level (M)                                                                            |
| +32.0     | Temp_Diff_VL_RL_Ext1     | INT        | 0           | Zulässige TempDiff Vor/Rücklauf ext.1, Unit 0,1 K, Range 0-4000                                                 |
| +34.0     | Temp_Diff_VL_RL_Ext2     | INT        | 0           | Zulässige TempDiff Vor/Rücklauf ext.2, Unit 0,1 K, Range 0-4000                                                 |
| +36.0     | Temp_Diff_VL_RL_Ext3     | INT        | 0           | Zulässige TempDiff Vor/Rücklauf ext.3, Unit 0,1 K, Range 0-4000                                                 |
| +38.0     | Temp_Diff_VL_RL_Ext4     | INT        | 0           | Zulässige TempDiff Vor/Rücklauf ext.4, Unit 0,1 K, Range 0-4000                                                 |
| +40.0     | Temp Diff VL RL Ext5     | INT        | 0           | Zulässige TempDiff Vor/Rücklauf ext.5, Unit 0,1 K, Range 0-4000                                                 |
| +42.0     | Temp Diff VL RL Ext6     | INT        | 0           | Zulässige TempDiff Vor/Rücklauf ext.6, Unit 0,1 K, Range 0-4000                                                 |
| +64 0     | Temp Diff VI. DI. For7   | TNT        | 0           | Zulässie Templiff Vor/Bücklauf est 7 Unit 0 14 Eange 0-4600                                                     |
| +45.0     | Temp Diff UL DI Ewen     | TNT        | 0           | Tiliseine Tamplé (ny /Dickland av 6 Init o 1 / Dange                                                            |
| 449 0     | Durchflugg minigur Purt  | INT        | -           | Durchfligs minimum set 1 Init 0 I L/min Bance 0-4000                                                            |
| 460.0     | Durchflugs_minimum_AXT1  | TNT        | -           | Durabelluse minimum aut. 2. Dist. 0.1.2. (min. Danne. 0.4000                                                    |
| +80.0     | Durchiluss minimum axt2  | TNT        | 0           | Durchflies Mainann web. 2, Wilt V.I D/Mil, Renge 0-3000                                                         |
| +82.0     | Durchriuss_minimum_Ext3  | 101        | •           | DALATIRADOS MALIANDAM EAC. 6, UNITUJ: L/MIN, KANGE U-4000                                                       |
| +54.0     | DurchTluss_minimum_Ext4  | TM1        | •           | Durchizuss manamum ext. 6, Unit U,1 L/min, Kange U-4000                                                         |
| +56.0     | Jurchfluss_minimum_Ext5  | INI        |             | Durchruss minimum ext. 5, Unit 0,1 L/min, Range 0-4000                                                          |
| +58.0     | Durchfluss_minimum_Ext6  | INI        | 0           | Durchriuss minimum ext. 6, Unit 0,1 L/min, Range 0-4000                                                         |
| +60.0     | Durchfluss_minimum_Ext7  | INT        | 0           | Durchfluss minimum ext. 7, Unit 0,1 L/min, Range 0-4000                                                         |
| +62.0     | Durchfluss_minimum_Ext8  | INT        | 0           | Durchfluss minimum ext. 8, Unit 0,1 L/min, Range 0-4000                                                         |
| +64.0     | Durchfluss_maximum_Ext1  | INT        | 0           | Durchfluss maximum ext. 1, Unit 0,1 L/min, Range 0-4000                                                         |
| +66.0     | Durchfluss_maximum_Ext2  | INT        | 0           | Durchfluss maximum ext. 2, Unit 0,1 L/min, Range 0-4000                                                         |
| +68.0     | Durchfluss_maximum_Ext3  | INT        | 0           | Durchfluss maximum ext. 3, Unit 0,1 L/min, Range 0-4000                                                         |
| +70.0     | Durchfluss_maximum_Ext4  | INT        | 0           | Durchfluss maximum ext. 4, Unit 0,1 L/min, Range 0-4000                                                         |
| +72.0     | Durchfluss_maximum_Ext5  | INT        | 0           | Durchfluss maximum ext. 5, Unit 0,1 L/min, Range 0-4000                                                         |
| +74.0     | Durchfluss_maximum_Ext6  | INT        | 0           | Durchfluss maximum ext. 6, Unit 0,1 L/min, Range 0-4000                                                         |
| +76.0     | Durchfluss maximum Ext7  | INT        | 0           | Durchfluss maximum ext. 7, Unit 0,1 L/min, Range 0-4000                                                         |
| +78.0     | Durchfluss maximum Ext.8 | INT        | 0           | Durchfluss maximum ext. 8, Unit 0,1 L/min, Range 0-4000                                                         |
| +80.0     | Istwert Ruecklauf Ext1   | INT        | 0           | Istwert Rücklauf ext. 1. Unit 0.1 °C. Range 0-4000                                                              |
| +82 0     | Istwert Ruecklauf Ryt?   | INT        | 0           | Istvert Ricklauf ext. 2. Unit 0.1 *C. Rance 0-4000                                                              |
| +84 0     | Tatwart Buecklauf Fyt?   | INT        | 0           | Tervert Bicklauf ext 3 Unit 0 1 °C Bance 0-400                                                                  |
| +25.0     | Tetuert Duachland Furd   | TNT        | -           | Tervart Dicklarf av 4 Toth 0 1 °C Banca 0-4000                                                                  |
| +d6.0     | ISCWERT_RUECKIAUT_EXt4   | 101        | •           | ISVMELA RUCKIGLE EX. 4, UNIT 0,1 C, KANGE U-4000                                                                |
| +88.0     | istwert_Ruecklauf_Ext5   | INI        |             | istwert wurklauf ext. 5, Unit U,1 °C, Kange U-9000                                                              |
| +90.0     | Istwert_Ruecklauf_Ext6   | INT        | 0           | Istwert Rucklauf ext. 6, Unit 0,1 °C, Range 0-4000                                                              |
| +92.0     | Istwert_Ruecklauf_Ext7   | INT        | 0           | Istwert Rücklauf ext. 7, Unit 0,1 °C, Range 0-4000                                                              |
| +94.0     | Istwert_Ruecklauf_Ext8   | INT        | 0           | Istwert Rücklauf ext. 8, Unit 0,1 °C, Range 0-4000                                                              |
| +96.0     | Durchfluss_Ext1          | INT        | 0           | Durchfluss ext. 1, Unit 0,1 L/min, Range 0-4000                                                                 |
| +98.0     | Durchfluss_Ext2          | INT        | 0           | Durchfluss ext. 2, Unit 0,1 L/min, Range 0-4000                                                                 |
| +100.0    | Durchfluss_Ext3          | INT        | 0           | Durchfluss ext. 3, Unit 0,1 L/min, Range 0-4000                                                                 |
| +102.0    | Durchfluss_Ext4          | INT        | 0           | Durchfluss ext. 4, Unit 0,1 L/min, Range 0-4000                                                                 |
| +104.0    | Durchfluss_Ext5          | INT        | 0           | Durchfluss ext. 5, Unit 0,1 L/min, Range 0-4000                                                                 |
| +106.0    | Durchfluss_Ext6          | INT        | 0           | Durchfluss ext. 6, Unit 0,1 L/min, Range 0-4000                                                                 |
| +108.0    | Durchfluss_Ext7          | INT        | 0           | Durchfluss ext. 7, Unit 0,1 L/min, Range 0-4000                                                                 |
| +110.0    | Durchfluss_Ext8          | INT        | 0           | Durchfluss ext. 8, Unit 0,1 L/min, Range 0-4000                                                                 |
| =112.0    |                          | END_STRUCT |             |                                                                                                    |

Abbildung 7:

Datenbaustein DB11

### 3.6 Ausgabe auf das Temperiergerät

Die Ansteuerung erfolgt über den Datenbaustein DB10 und werden auf die Peripherie-Ausgänge geschrieben.

| Netzwerk            | 2 : Output to HB-THERM                                                            |                   |                                                                          |
|---------------------|-----------------------------------------------------------------------------------|-------------------|--------------------------------------------------------------------------|
| Kommentai           |                                                                                   |                   |                                                                          |
| // Nomina<br>L<br>T | l value 1<br>"DB10".Sollwert_1<br>PAW 256                                         | DB10.DBW0         | Nominal value 1, Unit 0,1°C, Range 0-4000                                |
| // Nomina<br>L<br>T | l value 2<br>"DB10".Sollwert_2<br>PAW 258                                         | DB10.DBW2         | Nominal value 2, Unit 0,1°C, Range 0-4000                                |
| // Valid<br>L<br>T  | upper deviation nominal / actual val<br>"DB10".Abweichung_oben<br>PAW 260         | ue<br>DB10.DBW4   | Valid upper deviation nominal / actual value, Unit 0,1K, Range 0-4000    |
| // Valid<br>L<br>T  | lower deviation nominal / actual val<br>"DB10".Abweichung_unten<br>PAW 262        | ue<br>DB10.DBW6   | Valid lower deviation nominal / actual value, Unit 0,1K, Range 0-4000    |
| // Valid<br>L<br>T  | temperature difference main / return<br>"DB10".Temp_Diff_Vor_Ruecklauf<br>PAW 264 | line<br>DB10.DBW8 | Valid temperature difference main / return line, Unit 0,1%, Range 0-4000 |
| // Valid<br>L<br>T  | minimum flow rate<br>"DB10".Durchfluss_minimum<br>PAW 266                         | DB10.DBW10        | Valid minimum flow rate, Unit L/min, Range 0 - 1000                      |
| // Valid<br>L<br>T  | maximum flow rate<br>"DB10".Durchfluss_maximum<br>PAW 268                         | DB10.DBW12        | Valid maximum flow rate, Unit L/min, Range 0 - 1000                      |
| // Operat<br>L<br>T | ing mode (Bit-Values)<br>DB10.DBW 14<br>PAW 270                                   |                   |                                                                          |
| //Actual<br>L<br>T  | value external sensor)<br>"DB10".Istwert_Externfuehler<br>PAW 272                 | DB10.DBW16        | Actual value external sensor                                             |
| // max. z<br>L<br>T | ulässige TempDiff Vor-Rück ext. 1-8<br>"DB10".Temp_Diff_VL_RL_Ext1<br>PAW 274     | DB10.DBW18        | Zulässige Temp-Diff Vor/Rücklauf ext. 1, Unit 0,1 K, Range 0-4000        |
| L<br>T              | "DB10".Temp_Diff_VL_RL_Ext2<br>PAW 276                                            | DB10.DBW20        | Zulässige Temp-Diff Vor/Rücklauf ext. 2, Unit 0,1 K, Range 0-4000        |
| L<br>T              | "DB10".Temp_Diff_VL_RL_Ext3<br>DAW 278                                            | DB10.DBW22        | Zulässige Temp-Diff Vor/Rücklauf ext. 3, Unit 0,1 K, Range 0-4000        |
| L<br>T              | "DB10".Temp_Diff_VL_RL_Ext4<br>PAW 280                                            | DB10.DBW24        | Zulässige Temp-Diff Vor/Rücklauf ext. 4, Unit 0,1 K, Range 0-4000        |
| L<br>T              | "DB10".Temp_Diff_VL_RL_Ext5<br>PAW 282                                            | DB10.DBW26        | Zulässige Temp-Diff Vor/Rücklauf ext. 5, Unit 0,1 K, Range 0-4000        |
| L<br>T              | "DB10".Temp_Diff_VL_RL_Ext6<br>PAW 284                                            | DB10.DBW28        | Zulässige Temp-Diff Vor/Rücklauf ext. 6, Unit 0,1 K, Range 0-4000        |
| L<br>T              | "DB10".Temp_Diff_VL_RL_Ext7<br>PAW 286                                            | DB10.DBW30        | Zulässige Temp-Diff Vor/Rücklauf ext. 7, Unit 0,1 K, Range 0-4000        |
| L                   | "DB10".Temp_Diff_VL_RL_Ext8<br>DAW 288                                            | DB10.DBW32        | Zulässige Temp-Diff Vor/Rücklauf ext. 8, Unit 0,1 K, Range 0-4000        |
| // zuläss<br>L      | iger Durchfluss min ext. 1-8<br>"DB10".Durchfluss minimum Ext1                    | DB10.DBW34        | Durchfluss minimum ext. 1, Unit 0,1 L/min, Range 0-4000                  |
| T                   | PAW 290<br>"DB10".Durchfluss_minimum_Ext2                                         | DB10.DBW36        | Durchfluss minimum ext. 2, Unit 0,1 L/min, Range 0-4000                  |
| T                   | PAW 292<br>"DB10".Durchfluss_minimum_Ext3                                         | DB10.DBW38        | Durchfluss minimum ext. 3, Unit 0,1 L/min, Range 0-4000                  |
| T                   | PAW 294<br>"DB10".Durchfluss_minimum_Ext4                                         | DB10.DBW40        | Durchfluss minimum ext. 4, Unit 0,1 L/min, Range 0-4000                  |
| Т                   | PAW 296                                                                           | DB10.DBW42        | Durchfluss minimum ext. 5. Unit 0.1 L/min. Range 0-4000                  |
| т                   | PAW 298                                                                           |                   | Durahfluan winimum out 6 Unit 0.1 T/win Daman 0-4000                     |
| Ť                   | PAW 300                                                                           |                   | - Durchilds minimum exc. 0, onle 0,1 D/min, Kenye 0 1000                 |
| T                   | "DB10".Durchflugs_minimum_Ext/<br>PAW 302                                         | DB10.DBW46        | Durchfluss minimum ext. 7, Unit 0,1 L/min, Range 0-4000                  |
| Ť                   | DAW 304                                                                           | 0010.00040        | Durchirauss manamum Exc. 0, onro 0,4 J/man, Asnye 0 9000                 |
| // zulāss<br>L<br>T | iger Durchfluss max ext. 1-8<br>"DB10".Durchfluss_maximum_Ext1<br>PAW 306         | DB10.DBW50        | Durchfluss maximum ext. 1, Unit 0,1 L/min, Range 0-4000                  |
| L<br>T              | "DB10".Durchfluss_maximum_Ext2<br>PAW 308                                         | DB10.DBW52        | Durchfluss maximum ext. 2, Unit 0,1 L/min, Range 0-4000                  |
| L<br>T              | "DB10".Durchfluss_maximum_Ext3<br>PAW 310                                         | DB10.DBW54        | Durchfluss maximum ext. 3, Unit 0,1 L/min, Range 0-4000                  |
| L<br>T              | "DB10".Durchfluss_maximum_Ext4<br>PAW 312                                         | DB10.DBW56        | Durchfluss maximum ext. 4, Unit 0,1 L/min, Range 0-4000                  |
| L<br>T              | "DB10".Durchfluss_maximum_Ext5<br>PAW 314                                         | DB10.DBW58        | Durchfluss maximum ext. 5, Unit 0,1 L/min, Range 0-4000                  |
| L<br>T              | "DB10".Durchfluss_maximum_Ext6<br>PAW 316                                         | DB10.DBW60        | Durchfluss maximum ext. 6, Unit 0,1 L/min, Range 0-4000                  |
| L<br>T              | "DB10".Durchfluss_maximum_Ext7<br>PAW 318                                         | DB10.DBW62        | Durchfluss maximum ext. 7, Unit 0,1 L/min, Range 0-4000                  |
| L<br>T              | "DB10".Durchfluss_maximum_Ext8<br>PAW 320                                         | DB10.DBW64        | Durchfluss maximum ext. 8, Unit 0,1 L/min, Range 0-4000                  |

Abbildung 8:

Ausgabe auf das Temperiergerät

### 3.6.1 Datenbaustein DB10

# Datenquelle für Ansteuerung

| Auresse | Name                     | Тур        | Anfangswert | Kommentar                                                                |
|---------|--------------------------|------------|-------------|--------------------------------------------------------------------------|
| 0.0     |                          | STRUCT     |             |                                                                          |
| +0.0    | Sollwert_1               | INT        | 567         | Nominal value 1, Unit 0,1°C, Range 0-4000                                |
| +2.0    | Sollwert_2               | INT        | 345         | Nominal value 2, Unit 0,1°C, Range 0-4000                                |
| +4.0    | Abweichung_oben          | INT        | 24          | Valid upper deviation nominal / actual value, Unit 0,1K, Range 0-4000    |
| +6.0    | Abweichung_unten         | INT        | 12          | Valid lower deviation nominal / actual value, Unit 0,1K, Range 0-4000    |
| +8.0    | Temp_Diff_Vor_Ruecklauf  | INT        | 67          | Valid temperature difference main / return line, Unit 0,1K, Range 0-4000 |
| +10.0   | Durchfluss_minimum       | INT        | 1           | Valid minimum flow rate, Unit L/min, Range 0 - 1000                      |
| +12.0   | Durchfluss_maximum       | INT        | 50          | Valid maximum flow rate, Unit L/min, Range 0 - 1000                      |
| +14.0   | BA_Alarm_Reset           | BOOL       | FALSE       | Operating mode: Alarm reset (for acknowledging P- / M-alarms)            |
| +14.1   | BA_Bit_9_Reserve         | BOOL       | FALSE       | Operating mode: Bit 9 Reserve                                            |
| +14.2   | BA_Bit_10_Reserve        | BOOL       | FALSE       | Operating mode: Bit 10 Reserve                                           |
| +14.3   | BA_Bit_11_Reserve        | BOOL       | FALSE       | Operating mode: Bit 11 Reserve                                           |
| +14.4   | BA_Bit_12_Reserve        | BOOL       | FALSE       | Operating mode: Bit 12 Reserve                                           |
| +14.5   | BA_Bit_13_Reserve        | BOOL       | FALSE       | Operating mode: Bit 13 Reserve                                           |
| +14.6   | BA_Bit_14_Reserve        | BOOL       | FALSE       | Operating mode: Bit 14 Reserve                                           |
| +14.7   | BA_Watchdog              | BOOL       | TRUE        | Operating mode: Watchdog                                                 |
| +15.0   | BA_Geraet_Ein_Aus        | BOOL       | TRUE        | Operating mode: Unit ON/OFF                                              |
| +15.1   | BA_Abkuehlen_Ein_Aus     | BOOL       | FALSE       | Operating mode: Cooling ON/OFF                                           |
| +15.2   | BA_Formentleerung_Ein_A  | BOOL       | FALSE       | Operating mode: Mould evacuation ON/OFF                                  |
| +15.3   | BA_Leckstopbetrieb_Ein_A | BOOL       | FALSE       | Operating mode: Leak stopper ON/OFF                                      |
| +15.4   | BA_Externfuehler_Ein_Aus | BOOL       | FALSE       | Operating mode: External sensor ON/OFF                                   |
| +15.5   | BA_2_Sollwert_Ein_Aus    | BOOL       | FALSE       | Operating mode: 2nd nominal value ON/OFF                                 |
| +15.6   | BA_Bit_6_Reserve         | BOOL       | FALSE       | Operating mode: Bit 6 Reserve                                            |
| +15.7   | BA_Bit_7_Reserve         | BOOL       | FALSE       | Operating mode: Bit 7 Reserve                                            |
| +16.0   | Istwert_Externfuehler    | INT        | 0           | Actual value external sensor                                             |
| +18.0   | Temp_Diff_VL_RL_Ext1     | INT        | 0           | Zulässige Temp-Diff Vor/Rücklauf ext. 1, Unit 0,1 K, Range 0-4000        |
| +20.0   | Temp_Diff_VL_RL_Ext2     | INT        | 0           | Zulässige Temp-Diff Vor/Rücklauf ext. 2, Unit 0,1 K, Range 0-4000        |
| +22.0   | Temp_Diff_VL_RL_Ext3     | INT        | 0           | Zulässige Temp-Diff Vor/Rücklauf ext. 3, Unit 0,1 K, Range 0-4000        |
| +24.0   | Temp_Diff_VL_RL_Ext4     | INT        | 0           | Zulässige Temp-Diff Vor/Rücklauf ext. 4, Unit 0,1 K, Range 0-4000        |
| +26.0   | Temp_Diff_VL_RL_Ext5     | INT        | 0           | Zulässige Temp-Diff Vor/Rücklauf ext. 5, Unit 0,1 K, Range 0-4000        |
| +28.0   | Temp_Diff_VL_RL_Ext6     | INT        | 0           | Zulässige Temp-Diff Vor/Rücklauf ext. 6, Unit 0,1 K, Range 0-4000        |
| +30.0   | Temp_Diff_VL_RL_Ext7     | INT        | 0           | Zulässige Temp-Diff Vor/Rücklauf ext. 7, Unit 0,1 K, Range 0-4000        |
| +32.0   | Temp_Diff_VL_RL_Ext8     | INT        | 0           | Zulässige Temp-Diff Vor/Rücklauf ext. 8, Unit 0,1 K, Range 0-4000        |
| +34.0   | Durchfluss_minimum_Ext1  | INT        | 0           | Durchfluss minimum ext. 1, Unit 0,1 L/min, Range 0-4000                  |
| +36.0   | Durchfluss_minimum_Ext2  | INT        | 0           | Durchfluss minimum ext. 2, Unit 0,1 L/min, Range 0-4000                  |
| +38.0   | Durchfluss_minimum_Ext3  | INT        | 0           | Durchfluss minimum ext. 3, Unit 0,1 L/min, Range 0-4000                  |
| +40.0   | Durchfluss_minimum_Ext4  | INT        | 0           | Durchfluss minimum ext. 4, Unit 0,1 L/min, Kange 0-4000                  |
| +42.0   | Durchfluss_minimum_Ext5  | INT        | 0           | Durchfluss minimum ext. 5, Unit 0,1 L/min, Range 0-4000                  |
| +44.0   | Durchfluss_minimum_Ext6  | INT        | 0           | Durchriuss minimum ext. 6, Unit 0,1 L/min, Range D-4000                  |
| +46.0   | Durchfluss_minimum_Ext/  | INI        | 0           | Durchfluss minimum ext. 7, Unit 0,1 L/min, Kange U-4000                  |
| 140.0   | Durchriuss_minimum_Exts  | 101        | 0           | Durchriuss minimum ext. s, Unit 0,1 L/min, kange 0+4000                  |
| +50.0   | Durchfluss_maximum_Ext1  | INI        | 0           | Durchfluss maximum ext. 1. Unit 0.1 L/min, kange 0-4000                  |
| +52.0   | Durchfluss_maximum_Ext2  | 101        | 0           | Durifius maximum tac. 2, Unit U,1 L/min, Kange U=0000                    |
| +54.0   | Durchfluss_maximum_Ext3  | INI        | 0           | Durchfluss maximum ext. 3, Onit 0,1 L/mlR, Range 0-4000                  |
| +56.0   | Durchiluss maximum Ext4  | INI        | 0           | Jurchfluss maximum ext. 4, Unit 0,1 L/min, kange U-#000                  |
| +58.0   | Durchiluss_Maximum_Exts  | INI        | 0           | Durchfluss maximum ext. 5, Unit 0,1 L/min, Kange 0-4000                  |
| +60.0   | Durchflugg maximum Facto | TNT        | 0           | Durchilluss maximum exc. o, unit 0,1 L/min, Range 0-9000                 |
| +64 0   | Durchflugg maximum Ext?  | TNT        | 0           | DUICHILLISS MAAIMMM RAC. 7, UHIC 0, 1 //MAH, RANG 0-TUUU                 |
| =66_0   | A                        | END STRUCT |             |                                                                          |

Abbildung 9:

Datenbaustein DB10

### 3.7 Panel

Das STEP 7 Projekt beinhaltet ein Panel für die Simulation. Es kann mit einer WinCC-flexible-Runtime 2008 Software gestartet werden.

| Übersicht         Sollwerte       Eingabe       Rückmeldung         Sollwert 1       40,0 °C       40,0 °C         Sollwert 2       20,0 °C       20,0 °C         Istwert Externfühler 1       0,0 °C       20,0 °C         Überwachung       Eingabe       Rückmeldung         Zulässige Abweich. oben       2,4 K       2,4 K         Zulässige Abweich. VL/RL       2,4 K       2,4 K         Durchfluss minimal       2,4 K       2,4 K         Sol L/min       5,0 L/min       5,0 L/min         Somelalarm Gerät (M)       5,0 L/min       5,0 L/min                                                                                                    | 1,1 °C<br>8,6 °C<br>0,0 °C<br>000 %<br>5,0 L/min<br>i80 |
|----------------------------------------------------------------------------------------------------|---------------------------------------------------------|
| SollwerteEingabeRückmeldungSollwert 140,0 °C40,0 °CSollwert 220,0 °C20,0 °CIstwert 20,0 °C20,0 °CIstwert Externfühler 10,0 °CÜberwachungEingabeRückmeldungZulässige Abweich. oben2,4 K2,4 KZulässige Abweich. vL/RL2,4 K2,4 KDurchfluss minimal1,2 K1,2 KDurchfluss minimal5,0 L/min5,0 L/minDurchfluss minimal15,0 L/min15,0 L/minDurchfluss minimal15,0 L/min15,0 L/min                                                                                                    | 1,1 °C<br>8,6 °C<br>0,0 °C<br>100 %<br>5,0 L/min<br>i80 |
| Sollwert 1       40,0 °C       40,0 °C       40,0 °C         Sollwert 2       20,0 °C       20,0 °C       1stwert Vorlauf       4         Istwert 2       0,0 °C       20,0 °C       1stwert Rücklauf       3         Istwert Externfühler 1       0,0 °C       °C       1stwert Rücklauf       3         Überwachung       Eingabe       Rückmeldung       Stellgrad       -         Zulässige Abweich. oben       2,4 K       2,4 K       2,4 K       Z,4 K         Zulässige Abweich. unten       1,2 K       1,2 K       1,2 K       Sammelalarm Prozess (P)         Durchfluss minimal       5,0 L/min       5,0 L/min       5,0 L/min       Sammelalarm Bedienung (I) | 1,1 °C<br>8,6 °C<br>0,0 °C<br>000 %<br>5,0 L/min<br>i80 |
| Überwachung       Eingabe       Rückmeldung         Zulässige Abweich. oben       2,4 K       2,4 K         Zulässige Abweich. unten       1,2 K       1,2 K         Zulässige Abweich. VL/RL       6,7 K       6,7 K         Durchfluss minimal       5,0 L/min       5,0 L/min         Durchfluss minimal       1,2 K       5,0 L/min         Sammelalarm Gerät (M)       Sammelalarm Bedienung (M)                                                                                                    | 5,0 L/min<br>580                                        |
| Uberwachung         Eingabe         Rückmeldung         Zahler           Zulässige Abweich. oben         2,4 K         2,4 K         2,4 K           Zulässige Abweich. unten         1,2 K         1,2 K         5,0 L/min           Zulässige Abweich. VL/RL         6,7 K         6,7 K         Status Betriebsart           Durchfluss minimal         5,0 L/min         5,0 L/min         Sammelalarm Gerät (M)                                                                                                    | 080                                                     |
| Durchinuss maximai 15,0 L/min 15,0 L/min Gerät                                                                                                    | -<br>-<br>3) -<br>Ein                                   |
| Betriebsart Eingabe Rückmeldung Abkühlen                                                                                                    | Aus                                                     |
| Gerät Ein/Aus     Ein     Ein     Formentleerung       Abkühlen Ein/Aus     Aus     Aus     Leckstoppbetrieb       Formentleerung E/A     Aus     Aus     2. Sollwert       Leckstopbetrieb E/A     Aus     Aus     Fernsteuerbetrieb                                                                                                    | Aus<br>Aus<br>Aus<br>Ein                                |
| 2 Sollwort Ein/Aus Aus Aus                                                                                                    |                                                         |
| 2. Soliwert Lin/Aus Aus Aus                                                                                                    | Durchfluss                                              |

Abbildung 10: Beispiel Einzelgerät

### 3.8 Einstellungen am Temperiergerät

### 3.8.1 Thermo-6 / Gate-6

Folgende Einstellungen sind am Temperiergerät Thermo-6 bzw. Schnittstellen-Server Gate-6 vorzunehmen.

| Parameter           | Profil    | Menü-Ebene                  | Wert  | Bemerkungen                        |
|---------------------|-----------|-----------------------------|-------|------------------------------------|
| Protokoll           | Standard  | Gate \ Protokoll Konverter  | 15    | Profibus-DP                        |
| Profibus-DP Adresse | Erweitert | Gate \ Protokoll Konverter  | 5     | für dieses Beispiel auf "5" setzen |
| Fernsteueradresse   | Standard  | Einstellung \ Fernsteuerung | 1     | für dieses Beispiel auf "1" setzen |
| Fernsteuerung       | Standard  | Funktionen                  | aktiv |                                    |

Tabelle 1:Einstellungen an Thermo-6 / Gate-6

### 3.8.2 Thermo-5

Folgende Einstellungen sind am Temperiergerät Thermo-5 vorzunehmen.

| Parameter                        | Profil   | Menü-Ebene                      | Wert  | Bemerkungen                        |
|----------------------------------|----------|---------------------------------|-------|------------------------------------|
| Protokoll                        | Standard | Einstellung \ Fernsteuerbetrieb | 15    | Profibus-DP                        |
| Kompatibilität<br>Profibus zu S4 | Standard | Einstellung \ Fernsteuerbetrieb | nein  |                                    |
| Profibusknoten 1                 | Standard | Einstellung \ Fernsteuerbetrieb | 5     | für dieses Beispiel auf "5" setzen |
| Adresse                          | Standard | Einstellung \ Fernsteuerbetrieb | 1     | für dieses Beispiel auf "1" setzen |
| Fernsteuerbetrieb                | Standard | Funktionen                      | aktiv |                                    |

Tabelle 2:

Einstellungen an Thermo-5